1. Vorbereiten das Host, folgende Software Pakete müssen installiert werden:

- gnome-devel
- bison
- flex
- texinfo
- libncurses5-dev
- git
- codeblocks
- putty

### 2. Buildroot installieren

Buildroot (www.buildroot.org) – erzeugt den Cross-compiler und das "root Filesystem" für das Target System.

Wichtig: Buildroot sollte unterhalb des "opt" Verzeichnis installiert werden, wählen Sie kein anderes Verzeichnis! Wenn doch müssen Sie einige Pfadangaben anpassen!

2.1 Download:

```
Host$cd /opt
host$git clone git://git.buildroot.net/buildroot
```

Sollte der "git" Port über eine Firewall gesperrt sein benutzen Sie

```
host$git clone http://git.buildroot.net/git/buildroot.git
```

2.2 Buildroot konfigurieren

host\$cd buildroot

host\$make gconfig

Einstellungen:

Target Arichtecture → arm Target Architecture Variant → arm926t Target ABI → EABI Build options → Nichts ändern Toolchain Kernel Headers → 2.6.34.x Alle anderen Einstellungen entsprechend Screenshots

| Options                                         | Name                                       | Ν | м | Y | Value                        |
|-------------------------------------------------|--------------------------------------------|---|---|---|------------------------------|
|                                                 |                                            |   |   |   |                              |
| Toolchain                                       |                                            |   |   |   |                              |
| Toolchain type                                  |                                            |   |   |   | Buildroot toolchain          |
| Kernel Header Options                           |                                            |   |   |   |                              |
| Kernel Headers                                  |                                            |   |   |   | Linux 2.6.35.x kernel header |
| uClibc Options                                  |                                            |   |   |   |                              |
| UClibc C library Version                        |                                            |   |   |   | uClibc 0.9.31.x              |
| uClibc configuration file to use?               | BR2_UCLIBC_CONFIG                          |   |   |   | toolchain/uClibc/uClibc-0.9. |
| Thread library debugging                        | BR2_PTHREAD_DEBUG                          | - |   | Y | Y                            |
| Compile and install uClibc tests                | BR2_UCLIBC_INSTALL_TEST_SUITE              | N |   | - | N                            |
| Binutils Options                                |                                            |   |   |   |                              |
| Binutils Version                                |                                            |   |   |   | binutils 2.21                |
| Additional binutils options                     | BR2_BINUTILS_EXTRA_CONFIG_OPTIONS          |   |   |   |                              |
| GCC Options                                     |                                            |   |   |   |                              |
| GCC compiler Version                            |                                            |   |   |   | gcc 4.3.x                    |
| Additional gcc options                          | BR2_EXTRA_GCC_CONFIG_OPTIONS               |   |   |   |                              |
| Objective-C cross-compiler support              | BR2_GCC_CROSS_OBJC                         | N |   | - | N                            |
| Fortran cross-compiler support                  | BR2_GCC_CROSS_FORTRAN                      | N |   | - | N                            |
| Build/install Objective-C compiler and runtime? | BR2_INSTALL_OBJC                           | N |   | - | N                            |
| Build/install Fortran compiler and runtime?     | BR2_INSTALL_FORTRAN                        | N |   | - | N                            |
| Build/install a shared libgcc?                  | BR2_GCC_SHARED_LIBGCC                      | - |   | Y | Y                            |
| Gdb Options                                     |                                            |   |   |   |                              |
| Build gdb debugger for the Target (NEW)         | BR2_PACKAGE_GDB                            | N |   | - | N                            |
| Build gdb server for the Target                 | BR2_PACKAGE_GDB_SERVER                     | - |   | Y | Y                            |
| Build gdb for the Host                          | BR2_PACKAGE_GDB_HOST                       | - |   | Y | Y                            |
| GDB debugger Version (NEW)                      |                                            |   |   |   | gdb 6.8                      |
| Purge unwanted locales                          | BR2_ENABLE_LOCALE_PURGE                    | Ν |   | - | N                            |
| Use software floating point by default          | BR2_SOFT_FLOAT                             | - |   | Y | Y                            |
| Target Optimizations                            | BR2_TARGET_OPTIMIZATION                    |   |   |   | -pipe                        |
| Toolchain Options                               |                                            |   |   |   |                              |
| Enable large file (files > 2 GB) support        | BR2_TOOLCHAIN_BUILDROOT_LARGEFILE          | - |   | Y | Y                            |
| Enable IPv6 support                             | BR2_TOOLCHAIN_BUILDROOT_INET_IPV6          | Ν |   | - | Ν                            |
| Enable RPC support                              | BR2_TOOLCHAIN_BUILDROOT_INET_RPC           | - |   | Y | Y                            |
| Enable WCHAR support                            | BR2_TOOLCHAIN_BUILDROOT_WCHAR              | - |   | Y | Y                            |
| Enable toolchain locale/i18n support            | BR2_TOOLCHAIN_BUILDROOT_LOCALE             | Ν |   | - | Ν                            |
| Enable 'program invocation name' support        | BR2_TOOLCHAIN_BUILDROOT_PROGRAM_INVOCATION | Ν |   | - | Ν                            |
| Enable C++ support                              | BR2_TOOLCHAIN_BUILDROOT_CXX                | _ |   | Y | Y                            |
| Enable stack protection support                 | BR2_TOOLCHAIN_BUILDROOT_USE_SSP            | Ν |   | _ | Ν                            |
| Thread library implementation                   | Ν                                          |   |   |   | linuxthreads (stable/old)    |
| Enable elf2flt support?                         | BR2_ELF2FLT                                | Ν |   | _ | N                            |
| Run mklibs on the built root filesystem         | BR2_MKLIBS                                 | Ν |   | - | Ν                            |
| System configuration                            |                                            |   |   |   |                              |
| Package Selection for the target                |                                            |   |   |   |                              |
| Target filesystem options                       |                                            |   |   |   |                              |
|                                                 |                                            |   |   |   |                              |
| System configuration                            |                                            |   |   |   |                              |
| System configuration                            |                                            |   |   |   |                              |

| System hostname                               | BR2_TARGET_GENERIC_HOSTNAME              |   |   | tmpa900            |
|-----------------------------------------------|------------------------------------------|---|---|--------------------|
| System banner                                 | BR2_TARGET_GENERIC_ISSUE                 |   |   | Welcome to TMPA900 |
| 🔻 🗹 Generic serial port config                | BR2_TARGET_GENERIC_GETTY                 | _ | Y | Y                  |
| Serial port to run a getty on (NEW)           | BR2_TARGET_GENERIC_GETTY_PORT            |   |   | ttyS0              |
| 🔻 🗆 Baudrate to use (NEW)                     |                                          |   |   | 115200             |
| <ul> <li>keep kernel default (NEW)</li> </ul> | BR2_TARGET_GENERIC_GETTY_BAUDRATE_KEEP   | Ν | _ | N                  |
| O 9600 (NEW)                                  | BR2_TARGET_GENERIC_GETTY_BAUDRATE_9600   | Ν | _ | N                  |
| O 19200 (NEW)                                 | BR2_TARGET_GENERIC_GETTY_BAUDRATE_19200  | Ν | _ | N                  |
| O 38400 (NEW)                                 | BR2_TARGET_GENERIC_GETTY_BAUDRATE_38400  | Ν | _ | N                  |
| ୦ 57600 (NEW) <sup>났</sup>                    | BR2_TARGET_GENERIC_GETTY_BAUDRATE_57600  | Ν | _ | N                  |
| • 115200 (NEW)                                | BR2_TARGET_GENERIC_GETTY_BAUDRATE_115200 |   | Y | Y                  |
| Package Selection for the target              |                                          |   |   |                    |
| Target filesystem options                     |                                          |   |   |                    |
|                                               |                                          |   |   |                    |

# Package Selection for the target

| Options                                                       | Name                            | Ν   | м | Y Value   |         |      |                   |
|---------------------------------------------------------------|---------------------------------|-----|---|-----------|---------|------|-------------------|
| Package Selection for the target                              |                                 |     |   |           |         |      |                   |
| 🔻 🖉 BusyBox                                                   | BR2_PACKAGE_BUSYBOX             | _   |   | YY        |         |      |                   |
| BusyBox Version                                               |                                 |     |   | BusyBox 1 | .18.x   |      |                   |
| BusyBox configuration file to use?                            | BR2_PACKAGE_BUSYBOX_CONFIG      |     |   | package/b | usybox/ | busy | box-1.18.x.config |
| Show packages that are also provided by busybox               | BR2_PACKAGE_BUSYBOX_SHOW_OTHERS | N   |   | _ N       |         |      |                   |
| Customize                                                     | BR2_PACKAGE_CUSTOMIZE           | Ν   |   | _ N       |         |      |                   |
| Audio and video libraries and applications                    |                                 |     |   |           |         |      |                   |
| Compressors and decompressors                                 |                                 |     |   |           |         |      |                   |
| Debugging, profiling and benchmark                            |                                 |     |   |           |         |      |                   |
|                                                               | BB2 BACKAGE AUTOCONE            | N   |   | N         |         |      |                   |
|                                                               | BR2 PACKAGE AUTOMAKE            | N   |   | - N       |         |      |                   |
| □ libbfd (binutils)                                           | BR2 PACKAGE BINUTILS            | N   |   | - N       |         |      |                   |
| bison                                                         | BR2 PACKAGE BISON               | N   |   | - N       |         |      |                   |
| □ bsdiff                                                      | BR2_PACKAGE_BSDIFF              | N   |   | N         |         |      |                   |
| 🗆 ccache                                                      | BR2_PACKAGE_CCACHE              | N   |   | _ N       |         |      |                   |
| □ cvs                                                         | BR2_PACKAGE_CVS                 | Ν   |   | _ N       |         |      |                   |
| □ distcc                                                      | BR2_PACKAGE_DISTCC              | Ν   |   | _ N       |         |      |                   |
| Fakeroot                                                      | BR2_PACKAGE_FAKEROOT            | Ν   |   | _ N       |         |      |                   |
| □ flex                                                        | BR2_PACKAGE_FLEX                | Ν   |   | _ N       |         |      |                   |
| native toolchain needs development files in target filesystem |                                 |     |   |           |         |      |                   |
| gettext                                                       | BR2_PACKAGE_GETTEXT             |     |   | YY        |         |      |                   |
| Use libgettext.a instead of libgettext.so.*                   | BR2_PACKAGE_GETTEXT_STATIC      | N   |   | _ N       |         |      |                   |
|                                                               | BR2_PACKAGE_LIDINTL             | N   |   | T T       |         |      |                   |
|                                                               | BR2 PACKAGE GPERE               | N   |   | - "N      |         |      |                   |
|                                                               | BR2_PACKAGE_GFEK                | N   |   | - N       |         |      |                   |
|                                                               | BR2 PACKAGE MPC                 | N   |   |           |         |      |                   |
|                                                               | BR2_PACKAGE_MPFR                | N   |   | N         |         |      |                   |
| □ libtool                                                     | BR2_PACKAGE_LIBTOOL             | N   |   | _ N       |         |      |                   |
| 0 m4                                                          | BR2_PACKAGE_M4                  | Ν   |   | _ N       |         |      |                   |
| pkg-config                                                    | BR2_PACKAGE_PKG_CONFIG          | Ν   |   | N         |         |      |                   |
| sstrip                                                        | BR2_PACKAGE_SSTRIP              | Ν   |   | _ N       |         |      |                   |
| ▶ Games                                                       |                                 |     |   |           |         |      |                   |
| Graphic libraries and applications (graphic/text)             |                                 |     |   |           |         |      |                   |
| Graphic applications                                          |                                 |     |   |           |         |      |                   |
| 🗆 rrdtool (NEW)                                               | BR2_PACKAGE_RRDTOOL             |     |   |           | N       | _    | N                 |
| graphic libraries                                             |                                 |     |   |           |         |      |                   |
| 🔻 🗹 directfb                                                  | BR2_PACKAGE_DIRECTFB            |     |   |           | _       | Y    | Υ                 |
| directfb debugging (NEW)                                      | BR2 PACKAGE DIRECTFB DEBUG      |     |   |           | N       |      | N                 |
| □ directfb call trace support (NEW)                           | BR2 PACKAGE DIRECTFB TRACE      |     |   |           | N       | -    | N                 |
| compile pxa3xx graphics driver (NFW)                          | BR2 PACKAGE DIRECTER PXA3XX     |     |   |           | N       | -    | N                 |
| compile /dev/input/eventX input driver (NEW)                  |                                 |     |   |           |         | ~    | ×                 |
| Compile / dev/mpdg/events/ input driver (NEW)                 |                                 |     |   |           | -       |      | v                 |
|                                                               |                                 | 5   |   |           | -       | 1    | 1                 |
|                                                               | BR2_PACKAGE_DIRECTED_CERIN      |     |   |           | IN      | -    | N                 |
|                                                               | DR2_PACKAGE_DIRECTEB_SERIALMO   | JUS | E |           | N       | -    | IN                |
| enable touchscreen support (NEW)                              | BRZ_PACKAGE_DIRECTFB_TSLIB      |     |   |           | -       | Y    | Y                 |
| enable GIF support (NEW)                                      | BR2_PACKAGE_DIRECTFB_GIF        |     |   |           | -       | Y    | Y                 |
| 🧭 enable JPEG support (NEW)                                   | BR2_PACKAGE_DIRECTFB_JPEG       |     |   |           | _       | Y    | Y                 |
| 🜌 enable PNG support (NEW)                                    | BR2_PACKAGE_DIRECTFB_PNG        |     |   |           | _       | Υ    | Y                 |
| enable advanced dithering of RGB16 surfaces (NEW)             | BR2_PACKAGE_DIRECTB_DITHER_RC   | B1  | 6 |           | Ν       | _    | N                 |
| build directfb tests (NEW)                                    | BR2_PACKAGE_DIRECTB_TESTS       |     |   |           | Ν       | _    | Ν                 |
| directfb examples (NEW)                                       | BR2 PACKAGE DIRECTFB EXAMPLE    | s   |   |           | N       | -    | N                 |
| directfb virtual input extension (NFW)                        |                                 |     |   |           | N       | -    | N                 |
| fbdump (Framebuffer Capture Tool)                             |                                 |     |   |           | N       | -    | N                 |
|                                                               |                                 |     |   |           | N       | -    | N                 |
|                                                               | DR2_FACKAGE_FBUKAD              |     |   |           | IN N    | -    |                   |
|                                                               | BK2_PACKAGE_FBV                 |     |   |           | N       | -    | IN                |

| imagemagick                                                                                                    | BR2_PACKAGE_IMAGEMAGICK          | Ν      |   | - | N     |
|----------------------------------------------------------------------------------------------------|----------------------------------|--------|---|---|-------|
| LiTE (toolbox engine) (NEW)                                                                                                    | BR2_PACKAGE_LITE                 | Ν      |   | - | N     |
| 🗆 SawMan (Window Manager) (NEW)                                                                                                    | BR2_PACKAGE_SAWMAN               | Ν      |   | - | N     |
| SDL                                                                                                    | BR2_PACKAGE_SDL                  | Ν      |   | _ | N     |
| other GUIs                                                                                                    |                                  |        |   |   |       |
| Qt (NEW)                                                                                                    | BR2_PACKAGE_QT                   | Ν      |   | - | N     |
| X.org X Window System, X11R7, release 7.5 (NEW)                                                                                                    | BR2_PACKAGE_XORG7                | Ν      |   | - | N     |
| X libraries and helper libraries                                                                                                    |                                  |        |   |   |       |
| Liberation (Free fonts)                                                                                                    | BR2_PACKAGE_LIBERATION           | Ν      |   | _ | N     |
| X Window managers                                                                                                    |                                  |        |   |   |       |
| X applications                                                                                                    |                                  |        |   |   |       |
| 🗆 gob2 (NEW)                                                                                                    | BR2_PACKAGE_GOB2                 | Ν      |   | _ | Ν     |
| midori requires C++, WCHAR in toolchain and libgtk2                                                                                                    |                                  |        |   |   |       |
| Hardware handling                                                                                                    |                                  |        |   |   |       |
| Interpreter languages and scripting                                                                                                    |                                  |        |   |   |       |
| ▼ Libraries                                                                                                    |                                  |        |   |   |       |
| Compression and decompression                                                                                                    |                                  |        |   |   |       |
| libarchive (NEW)                                                                                                    | BR2_PACKAGE_LIBARCHIVE           | Ν      |   | _ | N     |
| 🗆 lzo                                                                                                    | BR2_PACKAGE_LZO                  | Ν      |   | _ | N     |
| 🖉 zlib                                                                                                    | BR2_PACKAGE_ZLIB                 |        |   | Y | Y     |
| ▶ Crypto                                                                                                    |                                  |        |   |   |       |
| Options                                                                                                    | Name                             | Ν      | м | Y | Value |
| Package Selection for the target                                                                                                    |                                  |        |   |   |       |
| BusyBox                                                                                                    | BR2_PACKAGE_BUSYBOX              | _      |   | Υ | Y     |
| customize                                                                                                    | BR2_PACKAGE_CUSTOMIZE            | Ν      |   | _ | N     |
| Audio and video libraries and applications                                                                                                    |                                  |        |   |   |       |
| Compressors and decompressors                                                                                                    |                                  |        |   |   |       |
| Debugging, profiling and benchmark                                                                                                    |                                  |        |   |   |       |
| Development tools                                                                                                    |                                  |        |   |   |       |
| ▶ Games                                                                                                    |                                  |        |   |   |       |
| Graphic libraries and applications (graphic/text)                                                                                                    |                                  |        |   |   |       |
| Graphic applications                                                                                                    |                                  |        |   |   |       |
| rrdtool (NEW)                                                                                                    | BR2 PACKAGE RRDTOOL              | Ν      |   |   | N     |
| graphic libraries                                                                                                    |                                  |        |   |   |       |
| ▼                                                                                                    | BR2 PACKAGE DIRECTEB             |        |   | Y | Y     |
| directfb debugging (NEW)                                                                                                    | BR2 PACKAGE DIRECTEB DEBUG       | N      |   |   | N     |
| directfb call trace support (NEW)                                                                                                    | BR2 PACKAGE DIRECTEB TRACE       | N      |   | - | N     |
| compile pxa3xx graphics driver (NEW)                                                                                                    | BR2 PACKAGE DIRECTER PXA3XX      | N      |   | - | N     |
| compile /dev/input/eventX input driver (NEW)                                                                                                    | BR2 PACKAGE DIRECTER LINUXINPUT  |        |   | Y | Y     |
| compile keyboard input driver (NEW)                                                                                                    | BR2 PACKAGE DIRECTEB KEYBOARD    | -      |   | Ŷ | Y     |
| compile PS2 mouse input driver                                                                                                    | BR2 PACKAGE DIRECTEB PS2MOUSE    | N      |   |   | N     |
| compile serial mouse input driver                                                                                                    | BR2 PACKAGE DIRECTER SERIALMOUSE | N      |   | - | N     |
| enable touchscreen support (NEW)                                                                                                    | BR2 PACKAGE DIRECTER TSUB        |        |   | v | Y     |
| enable GE support (NEW)                                                                                                    | BR2 PACKAGE DIRECTER GIE         | -      |   | v | v     |
|                                                                                                    | BR2 PACKAGE DIRECTER IPEG        | -      |   | v | v     |
| enable BNG support (NEW)                                                                                                    |                                  | -      |   | v | v     |
| enable advanced dithering of DCB16 surfaces (NEW)                                                                                                    | RD2 PACKAGE DIDECTR DITHED DCR16 | -<br>N |   | ' | N N   |
| build directfb tests (NEW)                                                                                                    | RD2 DACKAGE DIDECTR TESTS        | N      |   | - | N     |
| directfb examples (NEW)                                                                                                    |                                  | N      |   | - | N     |
| directible completes (NEW)                                                                                                    |                                  | N      |   | - | N     |
| Given by the construction of the construction (NEW)     Given by the construction of the construction of the construction |                                  |        |   | - | IN N  |
|                                                                                                    |                                  | N      |   | - | IN N  |
|                                                                                                    |                                  | N      |   | - | IN .  |
|                                                                                                    | BRZ_PACKAGE_FBV                  | N      |   | - | N     |
|                                                                                                    |                                  | _      |   |   |       |

| ptions                                | Name                        | N | MY | Value |
|---------------------------------------|-----------------------------|---|----|-------|
| Graphics                              |                             |   |    |       |
| Hardware handling                     |                             |   |    |       |
| 🗆 libaio                              | BR2_PACKAGE_LIBAIO          | N | _  | N     |
| 🗆 libraw1394                          | BR2_PACKAGE_LIBRAW1394      | N | _  | N     |
| libts - The Touchscreen tslib Library | BR2_PACKAGE_TSLIB           |   | Y  | Y     |
| 🗆 libusb                              | BR2_PACKAGE_LIBUSB          | N | _  | N     |
| Networking                            |                             |   |    |       |
| ▼ Other                               |                             |   |    |       |
| argp-standalone                       | BR2_PACKAGE_ARGP_STANDALONE | N | _  | N     |
| libatomic_ops                         | BR2_PACKAGE_LIBATOMIC_OPS   | N | _  | N     |
| 🗆 libcap                              | BR2_PACKAGE_LIBCAP          | N | _  | N     |
| 🗆 libdaemon                           | BR2_PACKAGE_LIBDAEMON       | N | _  | N     |
| 🗆 libelf                              | BR2_PACKAGE_LIBELF          | N | _  | N     |
| libevent                              | BR2_PACKAGE_LIBEVENT        | N | _  | N     |
| 🖉 libglib2 (NEW)                      | BR2_PACKAGE_LIBGLIB2        |   | Y  | Y     |
|                                       | BR2_PACKAGE_LIBOIL          | N | _  | N     |
| Text and terminal handling            |                             |   |    |       |
| enchant (NEW)                         | BR2_PACKAGE_ENCHANT         | N | _  | N     |
| 🗆 icu (NEW)                           | BR2_PACKAGE_ICU             | N | _  | N     |
| S libiconv                            | BR2_PACKAGE_LIBICONV        |   | Y  | Y     |
|                                       | BR2_PACKAGE_NCURSES         | N | 1  | N     |
| newt                                  | BR2_PACKAGE_NEWT            | N | _  | N     |
| pcre                                  | BR2_PACKAGE_PCRE            | N | _  | N     |
| popt                                  | BR2_PACKAGE_POPT            | N | _  | N     |
| readline                              | BR2_PACKAGE_READLINE        | N | _  | N     |
| slang                                 | BR2_PACKAGE_SLANG           | N | _  | N     |
| ▼ XML                                 |                             |   |    |       |
| 🗹 expat                               | BR2_PACKAGE_EXPAT           |   | Y  | Y     |
| 🗆 ezxml                               | BR2_PACKAGE_EZXML           | N | _  | N     |
| ✓ libxml2                             | BR2_PACKAGE_LIBXML2         |   | Y  | Y     |
| 🗆 libxslt                             | BR2_PACKAGE_LIBXSLT         | N | _  | N     |
| xerces-c++ (NEW)                      | BR2_PACKAGE_XERCES          | N | _  | N     |
| Miscellaneous                         |                             |   |    |       |

# Target filesystem options

| rarget mesystem options                       |                               |   |   |                         |
|-----------------------------------------------|-------------------------------|---|---|-------------------------|
| Target filesystem options                     |                               |   |   |                         |
| Custom script to run before packing files     | BR2_ROOTFS_POST_BUILD_SCRIPT  |   |   |                         |
| Path to the device table                      | BR2_ROOTFS_DEVICE_TABLE       |   |   | target/generic/device_  |
| 🔻 🗆 Root FS skeleton                          |                               |   |   | default target skeletor |
| of default target skeleton                    | BR2_ROOTFS_SKELETON_DEFAULT   |   | Υ | Y                       |
| <ul> <li>custom target skeleton</li> </ul>    | BR2_ROOTFS_SKELETON_CUSTOM    | N | _ | N                       |
| cramfs root filesystem                        | BR2_TARGET_ROOTFS_CRAMFS      | N | _ | N                       |
| cloop root filesystem for the target device   | BR2_TARGET_ROOTFS_CLOOP       | N | _ | N                       |
| ext2 root filesystem                          | BR2_TARGET_ROOTFS_EXT2        | N | _ | N                       |
| jffs2 root filesystem                         | BR2_TARGET_ROOTFS_JFFS2       | N | _ | N                       |
| ubifs root filesystem                         | BR2_TARGET_ROOTFS_UBIFS       | N | _ | N                       |
| squashfs root filesystem                      | BR2_TARGET_ROOTFS_SQUASHFS    | N | _ | N                       |
| 🔻 🗹 tar the root filesystem                   | BR2_TARGET_ROOTFS_TAR         | _ | Υ | Y                       |
| 🔻 🗆 Compression method (NEW)                  |                               |   |   | no compression          |
| no compression (NEW)                          | BR2_TARGET_ROOTFS_TAR_NONE    |   | Y | Y                       |
| O gzip (NEW)                                  | BR2_TARGET_ROOTFS_TAR_GZIP    | N | _ | N                       |
| <ul> <li>bzip2 (NEW)</li> </ul>               | BR2_TARGET_ROOTFS_TAR_BZIP2   | N | _ | N                       |
| 🔿 lzma (NEW)                                  | BR2_TARGET_ROOTFS_TAR_LZMA    | N | _ | N                       |
| other random options to pass to tar (NEW)     | BR2_TARGET_ROOTFS_TAR_OPTIONS |   |   |                         |
| cpio the root filesystem                      | BR2_TARGET_ROOTFS_CPIO        | N | _ | N                       |
| initramfs requires a Linux kernel to be built |                               |   |   |                         |
| romfs root filesystem                         | BR2_TARGET_ROOTFS_ROMFS       | N | _ | Ν                       |

# Speichern und beenden Sie die Konfiguration

## 2.3 Quellen herunter laden

host\$make source

### 2.4 Quellen übersetzen

host\$make

- 3. Das "Root File System" auf dem NFS Server kopieren
  - 1. Auf dem NFS Server das Verzeichnis "rootfs" anlegen
  - 2. Root File System auf dem Server entpacken

host\$cd /opt/buildroot/output/images

```
host$sudo tar -xvf rootfs.tar -C /..../rootfs
```

.... Verzeichnis anpassen

Hinweis: Damit man als "root" auf einen NFS Server zugreifen kann muss die Option "no\_root\_squash" in der "exports" Datei ergänzt werden.

Beistpiel:

/rootfs (rw,sync,no\_root\_squash)

Sie haben es geschafft!

3.1 Testen das "Root File Systems"

- 1. Starten Sie PuTTY
- 2. Wählen Sie Connection type: Serial, Serial line: <Das Device Ihrer Schnittstelle am PC>, Speed: 115200
- 3. Verbinden Sie das "Null Modem Kabel" mit der PC Schnittstelle
- 4. Schließen Sie das Ethernet-Kabel an
- 5. Schließen Sie die Spannungsversorgung am EVA Board an
- 6. Nach einer kurzen Boot Zeit können Sie sich über die Serielle Console als root einloggen.

4. Die Entwicklungsumgebung CODE::BLOCKS

Damit das CODE::BLOCKS oder auch selbst erstellte "Make-Files" die CrossCompiler Umgebung nutzen können müssen einige Umgebungsvariablen richtig gesetzt werden, was von dem Shell Script "environment-setup" erledigt wird. Damit das Script nicht als eigene Shell ausgeführt wird muss es mit dem "Punkt" Kommando gestartet werden.

Host\$. environment-setup

Vergessen Sie nicht das Leerzeichen zwischen "." und "environment-setup". Starten Sie nun CODE::BLOCKS von der shell aus.

host\$codeblocks

- 4.1 Compiler in CODE::BLOCKS einrichten
  - 1. Menü "Settings" → "Compiler and debugger" öffnen
  - 2. "Selected compiler": "GNU ARM GCC Compiler" auswählen
  - 3. "Copy" klicken
  - 4. Als Namen für den neuen Compiler "ARM9 TMPA900 GCC Compiler" eingeben
  - 5. Toolchain executables entsprechend Screenshot eingeben

| 😣 🗊 Compiler and debu    | gger settings                                      |                                                                            |          |
|--------------------------|----------------------------------------------------|----------------------------------------------------------------------------|----------|
| Global compiler se       | ttings                                             |                                                                            |          |
| M                        | Selected compiler                                  |                                                                            |          |
|                          | ARM9 TMPA900 GCC Cor                               | mpiler                                                                     | <b>‡</b> |
|                          | Set as def                                         | fault Copy Rename Delete Reset def                                         | aults    |
| Global compiler settings | Compiler settings                                  | inker settings Search directories Toolchain executa                        | bles 🕨   |
| 500                      | Compiler's installation d                          | irectory                                                                   |          |
| ~                        | /opt/buildroot/output                              | /host/usr Auto-det                                                         | ect      |
| Batch builds             | NOTE: All programs bel<br>in any of the "Additiona | low, must exist either in the "bin" sub-directory of this path<br>l paths" | ОГ       |
| $\bigotimes$             | Program Files Additio                              | nal Paths                                                                  |          |
| G                        | C compiler:                                        | arm-linux-gcc                                                              |          |
| Debugger settings        | C++ compiler:                                      | arm-linux-g++                                                              |          |
|                          | Linker for dynamic libs:                           | arm-linux-g++                                                              |          |
|                          | Linker for static libs:                            | arm-linux-ar                                                               |          |
|                          | Debugger:                                          | arm-linux-gdb                                                              |          |
|                          | Resource compiler:                                 |                                                                            |          |
|                          | Make program:                                      | make                                                                       |          |
|                          |                                                    |                                                                            |          |
|                          | Abbree                                             | chen OK                                                                    |          |

6. Den Dialog mit Ok schließen

5. Hello World Programm erstellen

Das Projekt "Hello Word" ist bereits Bestandteil dieses Tutorials, die beschreibung dient nur als Anleitung für eigene Projekte, der Automatisch erzeugte Quellcode ist auch für unsere Embedded Anwendung nicht zu gebrauchen.

1. Neues GTK Projekt anlegen, Menü "File" → "New" → "Project" → "GTK+ project" auswählen, "Ok", "Next"

2. Project Namen, Arbeitsverzeichnis eigeben

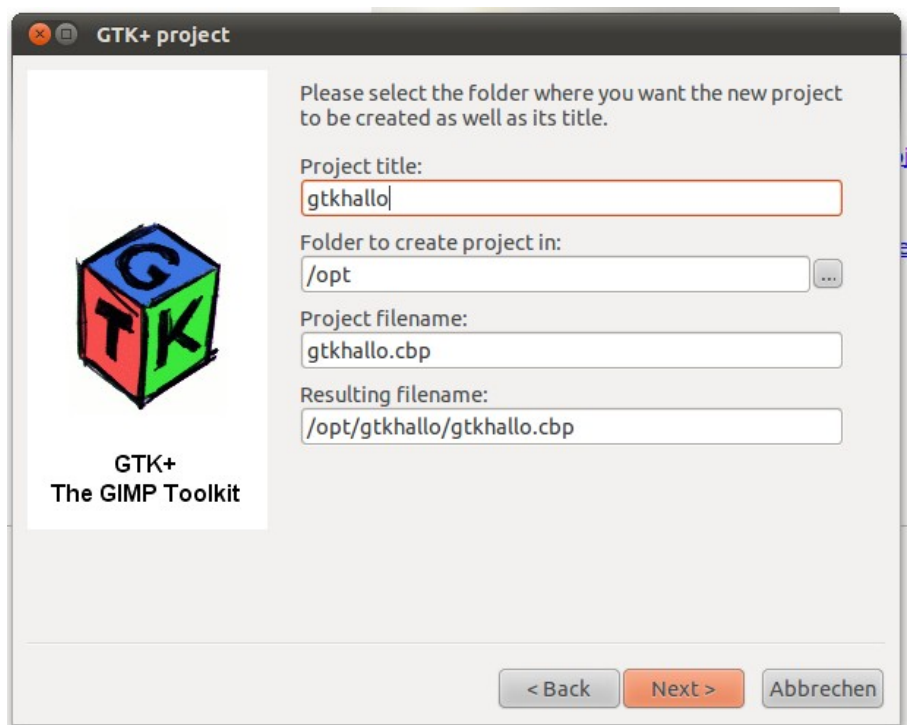

- 3. Weiter mit Next und Dialog mit Finish schließen
- 4. Compiler umstellen, Menü "Project" → "Build options..."
- 5. Am linken Rand "gtkhallo" auswählen, damit die Einstellungen für "Debug" und "Release" gültig sind
- 6. Selected Compiler auf "ARM9 TMPA900 GCC Compiler" umstellen
- 7. Compiler Flags

| 😣 🗐 Project b                            | uild options                                                              |
|------------------------------------------|---------------------------------------------------------------------------|
| gtkhallo                                 | Selected compiler                                                         |
| Debug                                    | ARM9 TMPA900 GCC Compiler                                                 |
| Release                                  | Compiler settings Linker settings Search directories Pre/post build steps |
|                                          | Policy: Append target options to project options   ‡                      |
|                                          | Compiler Flags Other options #defines                                     |
| L<br>v t v<br>- r<br>- 7)<br>I<br>C<br>C | pkg-config gtk+-directfb-2.0 -cflags`                                     |
|                                          | Abbrechen OK                                                              |

8. Einstellungen für den Linker

| gtkhallo | Selected compiler                                                         |
|----------|---------------------------------------------------------------------------|
| Debug    | ARM9 TMPA900 GCC Compiler                                                 |
| [        | Compiler settings Linker settings Search directories Pre/post build steps |
|          | Policy: Append target options to project options   ‡                      |
| L        | Link libraries: Other linker options:                                     |
|          | pkg-config gtk+-directrb-2.0 –libs                                        |
| i<br>(   | Add Edit Delete Clear<br>Copy selected to                                 |
|          | Abbrechen OK                                                              |

# 9. Dialog schließen

10. Debugger konfigurieren, Menü "Project" → "Properties", die IP adresse muss an die Adresse das Targets angepasst werden

| 😕 🔲 Project/tai                           | gets options     |                |          |                             |                           |        |
|-------------------------------------------|------------------|----------------|----------|-----------------------------|---------------------------|--------|
| Project settings                          | Build targets    | Build scripts  | Notes    | Debugger                    | C/C++ parser options      |        |
| Additional debug                          | gger search dirs |                |          |                             |                           |        |
|                                           |                  |                |          |                             |                           | Add    |
|                                           |                  |                |          |                             |                           | Edit   |
|                                           |                  |                |          |                             |                           | Delete |
|                                           |                  |                |          |                             |                           |        |
| Select target:                            | Remote conne     | ction Additi   | onal GDE | commands                    | Additional shell commands |        |
| <project><br/>Debug<br/>Release</project> | Connection ty    | oe: TCP        | Baud:    | 115200 ‡                    |                           |        |
|                                           | IP addre         | ss: 192.168.1. | 2I       | Port: 3333                  |                           |        |
|                                           |                  | just LD_LIBR   | ARY_PA   | TH before <mark>l</mark> au | inching the debugger      |        |
|                                           |                  |                |          |                             | Abbrecher                 | ОК     |

| earch dirs:       |                                                                |                                                                                                    |                                                                                                    | bbA                                                                                                    |
|-------------------|----------------------------------------------------------------|----------------------------------------------------------------------------------------------------|----------------------------------------------------------------------------------------------------|----------------------------------------------------------------------------------------------------|
|                   |                                                                |                                                                                                    |                                                                                                    | Add                                                                                                    |
|                   |                                                                |                                                                                                    |                                                                                                    |                                                                                                    |
|                   |                                                                |                                                                                                    |                                                                                                    | Edit                                                                                                    |
|                   |                                                                |                                                                                                    |                                                                                                    | Delete                                                                                                    |
|                   |                                                                |                                                                                                    |                                                                                                    | Delete                                                                                                    |
|                   |                                                                |                                                                                                    |                                                                                                    |                                                                                                    |
|                   |                                                                |                                                                                                    |                                                                                                    |                                                                                                    |
|                   |                                                                |                                                                                                    |                                                                                                    |                                                                                                    |
|                   |                                                                |                                                                                                    |                                                                                                    |                                                                                                    |
| pport (GDB only!) |                                                                |                                                                                                    |                                                                                                    |                                                                                                    |
| note connection   | Additional GDB                                                 | commands                                                                                                    | Additional shell comman                                                                                                    | nds                                                                                                    |
| ore connection: s | et solib-absolute                                              | -prefix /opt/h                                                                                                  | uildroot/output/bost/us                                                                                                    | r/arm-linux/sysroot                                                                                                    |
| S                 | et solib-search-p                                              | ath lib:usr/lib                                                                                                 |                                                                                                    | iyanin anaxysysrooc                                                                                                    |
|                   |                                                                |                                                                                                    |                                                                                                    |                                                                                                    |
|                   |                                                                |                                                                                                    |                                                                                                    |                                                                                                    |
| ar connection:    |                                                                |                                                                                                    |                                                                                                    |                                                                                                    |
| er connection:    |                                                                |                                                                                                    |                                                                                                    |                                                                                                    |
|                   | pport (GDB only!)<br>note connection<br>ore connection: s<br>s | pport (GDB only!)<br>note connection Additional GDB<br>ore connection: Set solib-absolute<br>set solib-search-p | pport (GDB only!)<br>note connection Additional GDB commands<br>ore connection: set solib-absolute-prefix /opt/t<br>set solib-search-path lib:usr/lib | pport (GDB only!)<br>note connection Additional GDB commands Additional shell commar<br>ore connection: set solib-absolute-prefix /opt/buildroot/output/host/us<br>set solib-search-path lib:usr/lib |

#### 6. Tiny-CAN

6.1 Tiny-CAN Treiber kompilieren

| host\$cd /opt/LinuxGo                                                   |
|-------------------------------------------------------------------------|
| host\$. environment-setup                                               |
| host\$cd treiber/mhstcan/tmpa900                                        |
| host\$make                                                              |
| Die Datei "libmhstcan.so" ins "opt" Verzeichnis des<br>Targets kopieren |

6.2 Embedded CAN-View kompilieren

```
host$cd /opt/LinuxGo/target
host$make
host$cd bin/Debug
Die Dateien "COPYING", "emb_can_view" und "tiny-can.png"
ins "opt" Verzeichnis des Targets kopieren
"emb_can_view" kann auch mit Code::Blocks kompiliert
werden, laden Sie das Projekt "emb_can_view.cbp"
```

7. Touch Umgebungsvariable für den Touch setzen

target\$export TSLIB TSDEVICE=/dev/input/event0

Touch kalibrieren

target\$ts calibrate

Touch testen

target\$ts\_test

Dateien/Verzeichnisse:

| environment-setup | Script zum setzen der Umgebungsvariablen für Cross-Compiling |
|-------------------|--------------------------------------------------------------|
| can_api           | Tiny-CAN API Files                                           |
| emb_can_view      | Embedded Tiny-CAN View                                       |
| trieber           | Quellen Tiny-CAN API Treiber                                 |
| gtkhallo          | GTK "Hello World" Demo Programm                              |
| sample1           | Test Programm für die Console                                |

Probleme:

Wenn ich eines der GTK Programme beende hängt sich das ganze auf. Das debuggen in den GTK Programmen funktioniert noch nicht Das "sample1" kann man mit Code::Blocks debuggen.

Auf dem Target mit gdbserver starten:

target\$gdbserver :3333 sample1

Die Bootparameter, der Kernel befindet sich auf dem Target das "root" Filesystem auf dem NFS Server.

bootargs\_base=setenv bootargs console=ttyS0,115200n8 \${mtdparts} root=/dev/nfs nfsroot=192.168.1.99:/data/rootfs ip=192.168.1.2 4{videoparams} ethaddr=\${ethaddr}

bootcmd=run bootargs\_base; nboot kernel; bootm

Anbei auch noch der Kernel und Uboot den ich verwende